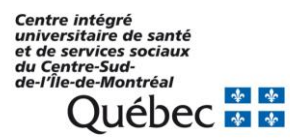

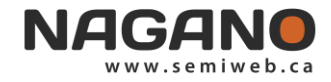

## COMMENT GÉRER LA MESSAGERIE DANS NAGANO

L'onglet « **Messages** » sur la page d'accueil « ① » de Nagano présente les discussions auxquelles l'utilisateur a accès.

Il y a deux types de discussion :

- les discussions entre personnes;
- les discussions concernant un projet.

| NAGANO               |                            |              | Projet                          | Ŧ |          |
|----------------------|----------------------------|--------------|---------------------------------|---|----------|
| TABLEAU DE BORD MESS | SAGES CALENDRIER ACTIVITÉS |              |                                 |   |          |
|                      |                            | Suivies V De | rnier mois et non lues 🗸 Toutes | ~ | NOUVELLE |

## CRÉER UNE DISCUSSION

- 1- Cliquez sur le bouton « Nouvelle » dans le coin en haut à droite de la page;
- 2- Dans « Envoyer à », sélectionnez soit « Un projet » ou bien « Une personne »;

Si la discussion s'adresse à une personne, inscrivez le nom de l'utilisateur à qui envoyer le message. Si la discussion s'adresse aux utilisateurs d'un projet, choisissez le projet dans la liste déroulante et le sujet de la discussion.

3- Il est possible de joindre un ou plusieurs fichiers à la discussion en cliquant sur « Ajouter un fichier ». Pour ajouter pl Créer fichiers, cliquez de nouveau sur « Ajouter un fichier ».

| Titre :     | Test message |                                                       |
|-------------|--------------|-------------------------------------------------------|
| Envoyer à : | Un projet    | × *                                                   |
| Projet :    | 2021-123     | × •                                                   |
| Sujet :     | Divers       | × *                                                   |
| Message :   | Lorem ipsum  | 4                                                     |
|             | Actions :    | Ajouter un fichier<br>Ajouter une révision de fichier |
|             | Créar        |                                                       |

4- Cliquez sur « Créer » pour créer la discussion.

## **ARCHIVER OU CONSERVER UNE DISCUSSION**

Pour archiver une discussion, cliquez sur « Archiver la discussion ». Si nécessaire, la discussion peut être réactivée. Pour conserver une discussion, il est possible de produire un document pdf en cliquant sur « PDF ».

## **RECHERCHER UN MESSAGE**

Trois filtres sont disponibles en haut de la page pour chercher un message :

- Discussions actives ou archivées;
- Discussions du dernier mois non lues ou discussions de tout temps;
- Discussions concernant un projet, une personne ou tout type de discussions.

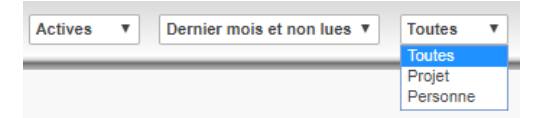

Nous remercions le CISSS de la Montérégie-Centre qui a développé ce document et nous autorise à l'utiliser.